## HƯỚNG DẪN NỘP HỌC PHÍ QUA VIETTEL MONEY

Việc nộp học phí qua cổng Viettel Money được thực hiện theo 02 hình thức, học viên có thể lựa chọn 01 trong 02 hình thức này. Cụ thể như sau:

## I.<u>Hình thức 1: Tự thanh toán qua ứng dụng Viettel Money, gồm 06 bước:</u>

- <u>Bước 1</u>: Đăng ký thông tin tài khoản ViettelMoney online theo link sau (nếu chưa có tài khoản ViettelMoney đang dừng lại ở gói 2A):

## https://bit.ly/DaihocKHTN

<u>Bước 2</u>: Tải ứng dụng ViettelMoney (trên AppStore hoặc CH Play) về máy điện thoại (nếu chưa có)
Nhập số điện thoại đăng ký → Xác nhận đăng ký (Kiểm tra thông tin số điện thoại đăng ký Xem và
đồng ý với "Điều khoản sử dụng", chọn "Tiếp tục") → Xác thực đăng ký qua OTP (Nhập mã xác
thực OTP được gửi về số điện thoại) → Thiết lập mật khẩu để hoàn tất (Đặt mật khẩu (6 chữ số) và

- Bước 3: Mở ứng dụng ViettelMoney và đăng nhập theo thông tin tài khoản đã đăng ký tại Bước 1

- Bước 4: Nạp tiền vào tài khoản ViettelMoney, có 03 cách để nạp tiền

+ *Cách 1:* Liên kết thẻ ngân hàng nội địa (ATM) → Nạp tiền vào tài khoản Viettel Money. Học viên thực hiện theo các bước hướng dẫn như sau:

Vào trang chủ chọn mục cá nhân/tôi đã hiểu/ chọn ngân hàng cần liên kết theo hình minh họa

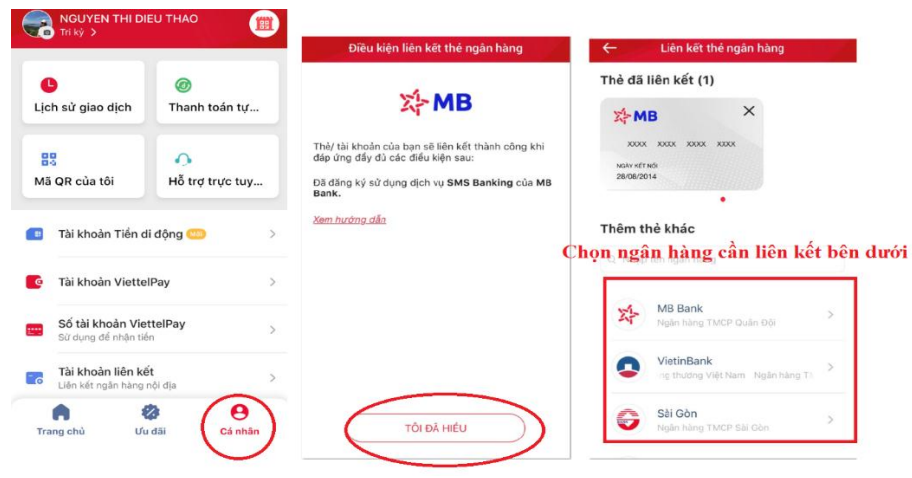

Tiếp tục nhập thông tin trên thẻ ATM như hình minh họa sau đó xác nhận như hình

| ← Thêm thẻ MB                                                                                                    | ← Thêm thẻ MB                                                                                                    | <i>←</i>                                                                                                    | Thêm thẻ MB  |   |  |
|----------------------------------------------------------------------------------------------------|----------------------------------------------------------------------------------------------------|----------------------------------------------------------------------------------------------------|--------------|---|--|
| Thông tin thẻ                                                                                                    | Thông tin thể                                                                                                    | Thông tin thẻ                                                                                                    |              |   |  |
| Nhập số thể MB<br>970422 Can A 33884<br>Hiện Viettel Money hỗ trự thiên tái khoản thanh toán theo<br>ởi hể và thể Viettel Pay Master Card<br>Nhập nổ CMMD-Hệ chếu của chủ thẻ<br>133 Card<br>Miệp mật khẩu (Hồ Nỹ tự cố)<br>Là mật khẩu dùng để rút tiền tại cây ATM của thể | Notion and inter ANA<br>9704222038433884<br>High Statet Aloney hó trự nhêm tái khoáin thanh toán theos<br>số thể vái thể Vieture May Master Card<br>Ana số CARHDING chiếu của chủ nhấ thấ<br>13391504<br>Mitter mật trinks (chiếu kột nhấ | Xác thực giao dịch     Hệ thống sẽ gửi SMS có mã OTP để xác     thực giao địch. Vùi lông nhập mã OTP     dược gửi về trong tin nhận của Quỳ khách.     1     58     HƯY   XÁC NHẬN     Cà mặc Nhậu dùng đề tực tên của Quỳ Arth của Thế |              |   |  |
| Thêng tin tài khoẩn thể của khách hàng trên Viettel Money<br>hoặn toàn bảo hàng Xi, Viettel Money không lau bắt kỷ thông<br>tin nào trên hệ thống.                                                                                                    | () Mặt khẩu là gi?                                                                                                    | 1<br>4<br>оні<br>7<br>раяз                                                                                                    | THÊM THẾ ATM | З |  |

Hình 1. Thực hiện nạp tiền vào tài khoản ViettelMoney bằng liên kết thẻ ngân hàng nội địa HƯỚNG DẪN NẠP TIỀN TỪ NGUỒN TIỀN LIÊN KẾT

| NGUYEN THI DIEU THAO +<br>Xem số dư ~ Nap tiền         | ← Na                                                        | ạp vào ViettelF | Pay                            | ÷                                                                       | Chọn hình thức nạp                                                                        | TIN NHÂN                                                                                               |                         | bây giờ   |  |
|--------------------------------------------------------|-------------------------------------------------------------|-----------------|--------------------------------|-------------------------------------------------------------------------|-------------------------------------------------------------------------------------------|----------------------------------------------------------------------------------------------------|-------------------------|-----------|--|
| i viettet<br>money                                     | Số dư tài khoản Xem số dư 👁                                 |                 |                                | Nạp từ tài khoản liên kết                                               |                                                                                           | VIETTELPAY<br>Vui long nhap ma OTP 30221145 de xac thuc<br>rise dish pap tion hu the MR van WETTEL RAY |                         |           |  |
| KIN CHÀO<br>Màng bạn mói - Tăng dă 10 triệu<br>(Chương | Nhập số tiến muốn nạp 0 0 0 0 0 0 0 0 0 0 0 0 0 0 0 0 0 0 0 |                 |                                | iank - Eco Bankplus (The 1000) > MB Bank<br>Ngân hàng TMCP Quân Đội     |                                                                                           |                                                                                                    |                         | ân Đôi    |  |
|                                                        | Hai trăm nghìn đồng<br>100.000 200.000 500.000              |                 |                                | *                                                                       | (8999) Ngân hàng Minson ><br>Ngân hàng TMCP Quân Đội                                      | Xác thực OTP<br>Vui lòng nhập mã OTP được gửi về SĐT<br>0973193999 để thực hiện giao dịch.             |                         |           |  |
| Chuyển tiền<br>Miễn phí và an toàn<br>Quét mã QR       | 1.000.000                                                   | 2.000.000       | 5.000.000                      | +                                                                       | Liên kết và nạp ngay                                                                      |                                                                                                    |                         | (57)      |  |
|                                                        | Bạn muốn vay tiền? Vay ngay >                               |                 |                                |                                                                         |                                                                                           | Bỏ qua Xác nhận                                                                                        |                         | ác nhận   |  |
| Dịch vụ Viettel Nạp điện thoại Mua thẻ cào             | 1 2 3                                                       |                 |                                | Chuyê                                                                   | Chuyên tiên vào ViettelPay                                                                |                                                                                                    | Từ Tin nhắn<br>30221145 |           |  |
|                                                        |                                                             | ABC             | DEF                            | Xt                                                                      | Số tài khoản của bạn<br>9704 2292 6979 5766 🏾 🧶                                           | 1                                                                                                    | 2                       | 3         |  |
| ○                                                      | 4<br>сні                                                    | р               | б                              |                                                                         | Ngân hàng<br>MBRaak - CN Điệp Biệp Đhủ HN                                                 | 1                                                                                                    | ABC 5                   | DEF<br>6  |  |
| Gửi tiết kiệm Đầu Tư Xem tất cả                        | 7<br>PORS                                                   | 8               | 9<br>wxyz                      |                                                                         | Mobalik - Civ Diện biến Phủ Hi                                                            | GHI                                                                                                    | JKL                     | мно       |  |
| Trang chủ Ưu dãi Cá nhân                               |                                                             | 0               | $\otimes$                      | viettel                                                                 | <b>Tại điểm giao dịch</b><br>Nạp tiền tại các điểm giao dịch Viettel tại 63<br>tính thành | 7<br>PORS                                                                                              | 8<br>TUV                | 9<br>wxyz |  |
| B1: Tai trang chủ chon mục                             | D2. Nhôn cố tiền cần nan                                    |                 | B3: Chọn ngân hàng đã liên kết |                                                                         | 0                                                                                         | $\otimes$                                                                                              |                         |           |  |
| "Cá nhân"                                              | D2: Ivnập so tiên căn nập                                   |                 |                                | B4: Xác nhận nạp tiền từ<br>ngân hàng đã liên kết sang<br>Viettel Money |                                                                                           |                                                                                                    |                         |           |  |

+ *Cách 2:* Chuyển khoản vào tài khoản ViettelMoney. Học viên thực hiện theo các bước hướng dẫn như trong hình 2.

Hình 2. Thực hiện nạp tiền vào tài khoản ViettelMoney bằng chuyển khoản

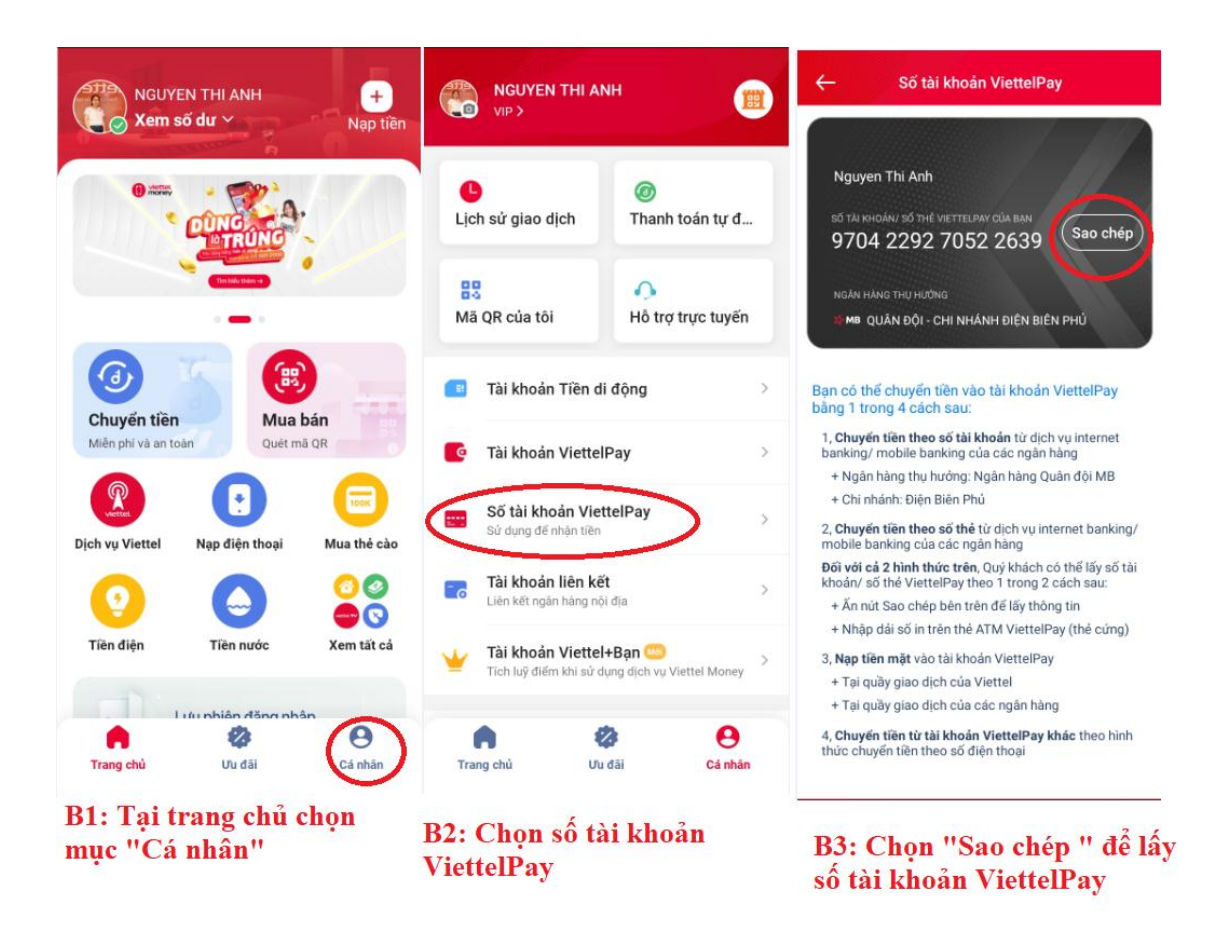

+ *Cách 3:* Nạp tiền tại các cửa hàng giao dịch Viettel, Viettel Store, Viettel Post. Học viên chuẩn bị tiền đến các cửa hàng giao dịch của Viettel gần nhất để được hướng dẫn nạp tiền vào tài khoản ViettelPay của minh.

- Bước 5: Thực hiện thanh toán theo các hướng dẫn trên ứng dụng ViettelMoney như hình 3.

Đăng nhập tài khoản ViettelMoney → Chọn xem tất cả → Tìm kiếm "khoa học tự nhiên" → Chọn "ĐH Khoa Học Tự Nhiên HN" → Nhập mã học viên (*mã số này do nhà trường cung cấp*) → Tích chọn Thanh toán → Xác nhận thanh toán bằng cách nhập mật khẩu ViettelPMoney & OTP để hoàn thành thanh toán.

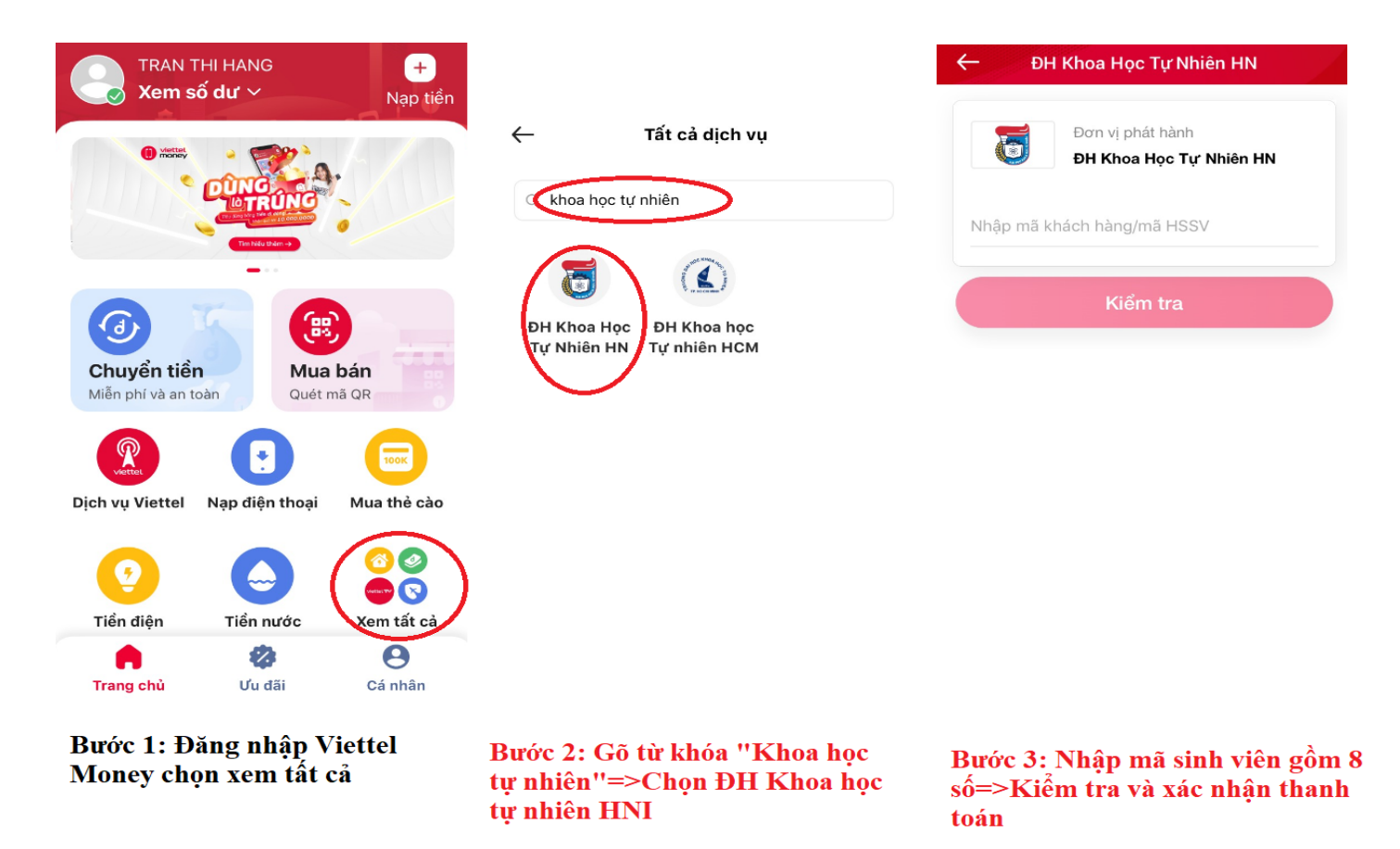

Hình 3. Thực hiện thanh toán trên ứng dụng ViettelMoney

(Mã khách hàng là mã học viên được cấp trong giấy báo nhập học)

<u>II. Hình thức 2: Nhờ thanh toán tại các phòng giao dịch của Viettel, gồm 02 bước</u>

- <u>Bước 1:</u> Học viên đến các phòng giao dịch gần nhất của Viettel trên toàn quốc đọc mã thanh toán (là mã học viên đã được cấp trong giấy báo trúng tuyển) cho GDV tiến hành thanh toán. (giao dịch tại hệ thống cửa hàng của Viettel sẽ mất phí giao dịch).

- **<u>Bước 2</u>**: Thực hiện nộp lệ phí theo hướng dẫn của nhân viên phòng giao dịch

MỌI THẮC MẮC XIN LIÊN HỆ NHẮN TIN QUA ZALO NGUYỄN THỊ ÁNH: 0868201188, PHẠM NGỌC VĨNH 0983421216